## 在RV34x系列路由器上配置和管理用户帐户

### 目标

本文旨在向您展示如何配置和管理RV34x系列路由器上的本地和远程用户帐户。这包括如何配置本 地用户密码复杂性、配置/编辑/导入本地用户、使用RADIUS、Active Directory和LDAP配置远程身 份验证服务。

### 适用设备 |固件版本

• RV34x系列 | 1.0.01.16(下载<u>最新版</u>)

### 简介

RV34x系列路由器提供用户帐户,以便查看和管理设置。用户可以来自不同的组或属于共享身份验 证域、局域网(LAN)和服务访问规则以及空闲超时设置的安全套接字层(SSL)虚拟专用网络(VPN)的 逻辑组。用户管理定义了哪种类型的用户可以使用特定类型的设施,以及如何实现。

外部数据库优先级始终为远程身份验证拨入用户服务(RADIUS)/轻量目录访问协议(LDAP)/Active Directory(AD)/本地。如果在路由器上添加RADIUS服务器,Web登录服务和其他服务将使用 RADIUS外部数据库对用户进行身份验证。

没有为Web登录服务单独启用外部数据库并为其他服务配置其他数据库的选项。在路由器上创建并 启用RADIUS后,路由器将使用RADIUS服务作为外部数据库进行Web登录、站点到站点VPN、 EzVPN/第三方VPN、SSL VPN、点对点传输协议(PPTP)/第2层传输协议(L2TP)VPN、和802.1x。

### 目录

- 配置本地用户帐户
- <u>本地用户密码复杂性</u>
- 配置本地用户
- 编辑本地用户
- 导入本地用户
- 配置远程身份验证服务
- <u>RADIUS</u>
- Active Directory配置
- Active Directory集成
- <u>Active Directory集成设置</u>
- <u>LDAP</u>

### 配置本地用户帐户

### 本地用户密码复杂性

步骤1.登录到路由器的基于Web的实用程序,然后选择System Configuration > User Accounts。

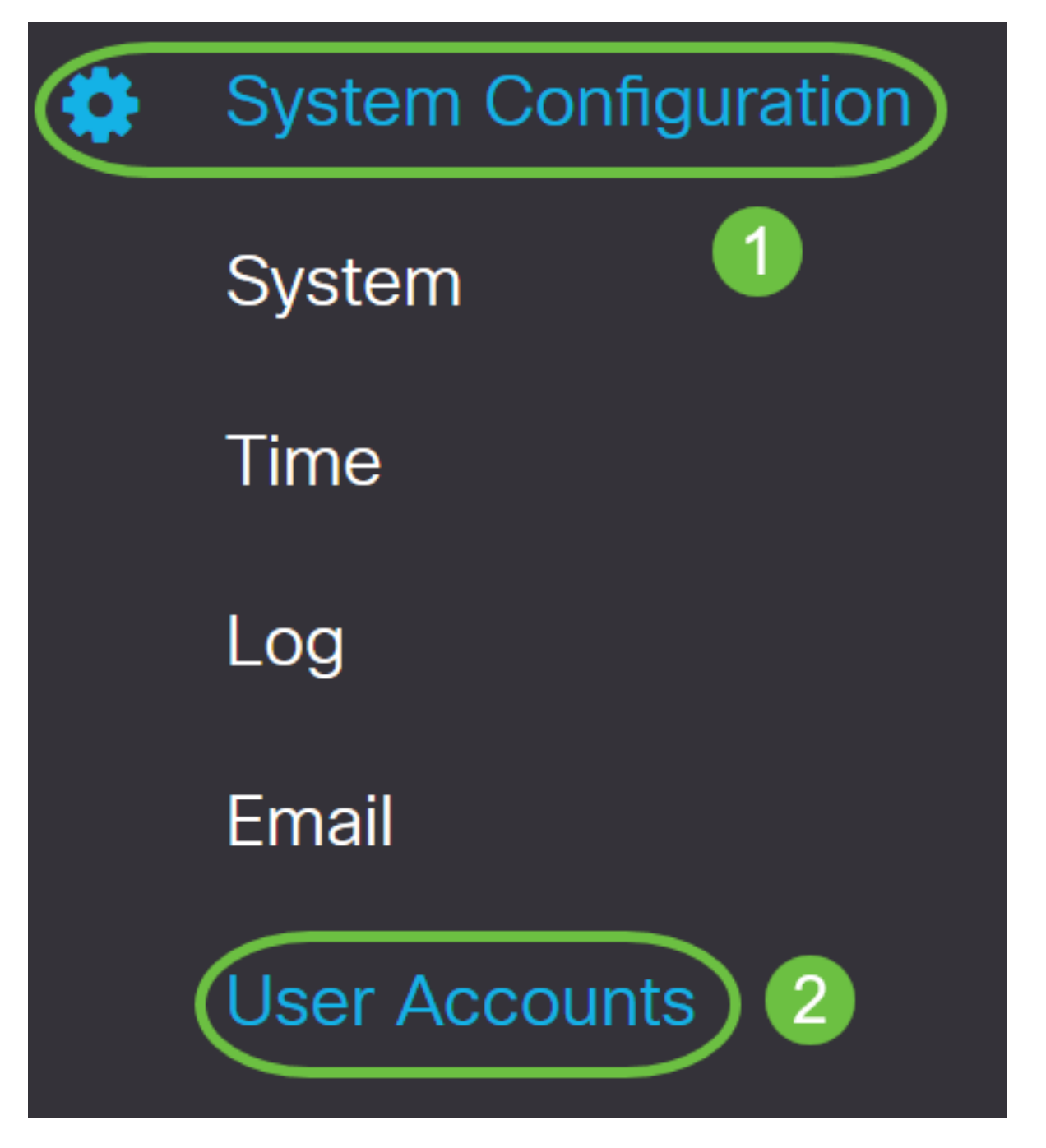

步骤2.选中Enable Password Complexity Settings复选框以启用密码复杂性参数。

如果未选中此复选框,请跳至<u>配置本地用户</u>。

# Local Users Password Complexity

Password Complexity Settings:

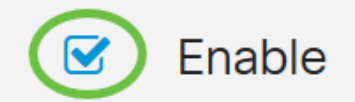

步骤3.在"最小*密码长度"*字段中,输入一个介于0和127之间的数字,以设置密码必须包含的最小字 符数。默认值为 8。

在本例中,最小字符数设置为10。

# Local Users Password Complexity

| Password Complexity Settings: | Service Enable                  |
|-------------------------------|---------------------------------|
| Minimal password length:      | 10 (Range: 0 - 127, Default: 8) |

步骤4.在"最*小字符类数"字*段中,输入0到4之间的数字以设置类。输入的数字表示不同类的最小或 最大字符数:

- •密码由大写字符(ABCD)组成。
- 密码由小写字符(abcd)组成。
- 密码由数字字符(1234)组成。
- 密码由特殊字符(!@#\$)组成。

#### 在本例中,**使用**4。

# Local Users Password Complexity Password Complexity Settings: Password Complexity Settings: Interview Enable Interview Enable Interview Interview Interv

### 步骤5.选中Enable复选框,新密码必须与当前密码不同。

### Local Users Password Complexity

| Password Complexity Settings:                                                                             | ✓ Enable                        |  |  |
|----------------------------------------------------------------------------------------------------|---------------------------------|--|--|
| Minimal password length:                                                                                  | 10 (Range: 0 - 127, Default: 8) |  |  |
| Minimal number of character classes:                                                                      | 4 (Range: 0 - 4, Default: 3)    |  |  |
| The four classes are: upper case (ABCD), lower case(abcd), numerical(1234) and special characters(!@#\$). |                                 |  |  |
| The new password must be different than the current one: Enable                                           |                                 |  |  |

步骤6.在"密码老化时间"字段中,输入密码到期的天数(0-365)。在本例中,已输入180天。

### Local Users Password Complexity

| Password Complexity Settings:                                                                             | 🗹 Enabl | e                                          |  |
|----------------------------------------------------------------------------------------------------|---------|--------------------------------------------|--|
| Minimal password length:                                                                                  | 10      | (Range: 0 - 127, Default: 8)               |  |
| Minimal number of character classes:                                                                      | 4       | (Range: 0 - 4, Default: 3)                 |  |
| The four classes are: upper case (ABCD), lower case(abcd), numerical(1234) and special characters(!@#\$). |         |                                            |  |
| The new password must be different than the current one: 🗹 Enable                                         |         |                                            |  |
| Password Aging Time:                                                                                      | 180     | days(Range: 0 - 365, 0 means never expire) |  |

您现在已成功配置路由器上的本地用户密码复杂性设置。

### 配置本地用户

步骤1.在Local User Membership List表中,单击**Add**以创建新用户帐户。您将进入"添加用户帐户 "页面。

# Local Users

### Local User Membership List

|       | <u>i</u>    |           |
|-------|-------------|-----------|
| □ # ♦ | User Name 🖨 | Group * 🖨 |
| □ 1   | cisco       | admin     |
| □ 2   | guest       | guest     |
|       |             |           |

### \* Should have at least one account in the "admin" group

在"添加*用户帐户"标*题下,将显示在"本地密码复杂性"步骤下定义的参数。

# User Accounts

# Add User Account

The current minimum requirements are as follows.

- Minimal password length: 8
- Minimal number of character classes: 3
- The new password must be different than the current one

### 步骤2.在"用户名"字段中,输入帐户的用户名。

#### 在本例中,使用Administrator\_Noah。

| User Name               | Administrator_Noah             | )                  |
|-------------------------|--------------------------------|--------------------|
| New Password            | Password may not be left blank | ( Range: 8 - 127 ) |
| New Password Confirm    | Password may not be left blank |                    |
| Password Strength Meter |                                |                    |
| Group                   | admin ~                        |                    |

步骤3.在New Password字*段中*,输入带有已定义参数的密码。在本例中,最小密码长度必须由 10个字符组成,并结合大小写、小写、数字和特殊字符。

| User Name               | Administrator_Noah             | ]                             |
|-------------------------|--------------------------------|-------------------------------|
| New Password            | •••••                          | ( Range: 8 - 127 )            |
| New Password Confirm    | Password may not be left blank | Must match the previous entry |
| Password Strength Meter |                                | ]                             |
| Group                   | admin                          |                               |

步骤4.在"新密码确认"字段中,重新输入要确认的密码。如果密码不匹配,将显示字段旁边的文本。

| User Name               | Administrator_Noah |                    |
|-------------------------|--------------------|--------------------|
| New Password            | •••••              | ( Range: 8 - 127 ) |
| New Password Confirm    | •••••              |                    |
| Password Strength Meter |                    | ]                  |
| Group                   | admin              |                    |

### 密码强度计会根据密码的强度而改变。

| Password Strength Meter               |  |  |
|---------------------------------------|--|--|
| · · · · · · · · · · · · · · · · · · · |  |  |

步骤5.从组下*拉列*表中,选择要向用户帐户分配权限的组。选项有:

- admin 读写权限。
- guest 只读权限。

在本例中,选**择**admin。

| User Name               | Administrator_Noah |                    |
|-------------------------|--------------------|--------------------|
| New Password            | •••••              | ( Range: 8 - 127 ) |
| New Password Confirm    | •••••              |                    |
| Password Strength Meter |                    |                    |
| Group                   | admin ~            |                    |
|                         | admin              | $\mathbf{D}$       |
|                         | guest              |                    |

步骤6.单击"**应用"**。

| User Acco | ounts |
|-----------|-------|
|-----------|-------|

| 1 |       |        |
|---|-------|--------|
|   | Apply | Cancel |
|   |       |        |

### Add User Account

The current minimum requirements are as follows.

- Minimal password length: 8
- Minimal number of character classes: 3
- The new password must be different than the current one

| User Name               | Administrator_Noah |                    |
|-------------------------|--------------------|--------------------|
| New Password            | •••••              | ( Range: 8 - 127 ) |
| New Password Confirm    | •••••              |                    |
| Password Strength Meter |                    |                    |
| Group                   | admin ~            |                    |

您现在已成功配置RV34x系列路由器上的本地用户成员资格。

### 编辑本地用户

步骤1.选中Local User Membership List表中本地用户用户名旁的复选框。

在本例中,选**择Administrator\_**Noah。

# Local Users

# Local User Membership List

| + 🗷   | 🔟 📥                |           |
|-------|--------------------|-----------|
| □ # ♦ | User Name 🖨        | Group * 🖨 |
| 1     | Administrator_Noah | admin     |
| □ 2   | cisco              | admin     |
| □ 3   | guest              | guest     |

步骤2.单击"编**辑"**。

# Local Users

### Local User Membership List

|      | +     | <b>@</b> t       | D 📩                |           |
|------|-------|------------------|--------------------|-----------|
|      |       | # 🕈              | User Name 🖨        | Group * 🖨 |
|      |       | 1                | Administrator_Noah | admin     |
|      |       | 2                | cisco              | admin     |
|      |       | 3                | guest              | guest     |
| 无法编  | 辑用户   | 名。               |                    |           |
| 步骤3. | 在"旧容  | 密 <i>码"字</i> 段中, | 输入之前为本地用户帐户配置的密码。  |           |
| Ed   | lit U | Jser A           | ccount             |           |
|      |       |                  |                    |           |

| User Name    | Administrator_Noah |
|--------------|--------------------|
| Old Password | ••••••             |

步骤4.在"新密码"字段中,输入新密码。新密码必须满足最低要求。

### Edit User Account

| User Name    | Administrator_Noah |                    |
|--------------|--------------------|--------------------|
| Old Password | •••••              |                    |
| New Password | ••••••             | ( Range: 0 - 127 ) |

步骤5.在New Password Confirm字段中再次输入新密码以进行确认。这些密码必须匹配。

| Edit User Acco       | unt                |                    |
|----------------------|--------------------|--------------------|
| User Name            | Administrator_Noah |                    |
| Old Password         | ••••••             |                    |
| New Password         | ••••••             | ( Range: 0 - 127 ) |
| New Password Confirm | ••••••             |                    |

第6步。(可选)从Group下拉列表中,选择要向用户帐户分配权限的组。

在本例中,选**择**访客。

| Edit User Acco       | ount               |                    |
|----------------------|--------------------|--------------------|
| User Name            | Administrator_Noah |                    |
| Old Password         | ••••••             |                    |
| New Password         | ••••••             | ( Range: 0 - 127 ) |
| New Password Confirm | •••••              |                    |
| Group                | guest              |                    |
|                      | admin              |                    |
|                      | guest              |                    |

### 步骤7.单击"**应用"**。

| User Accounts        |                    |                    | Apply Cancel |
|----------------------|--------------------|--------------------|--------------|
| Edit User Acco       | ount               |                    |              |
| User Name            | Administrator_Noah |                    |              |
| Old Password         | •••••              |                    |              |
| New Password         | •••••              | ( Range: 0 - 127 ) |              |
| New Password Confirm | •••••              |                    |              |
| Group                | guest              |                    |              |

您现在应该已成功编辑本地用户帐户。

# Local Users

### Local User Membership List

| + 🗷    | <u>iii</u> 📥       |           |
|--------|--------------------|-----------|
| □ # \$ | User Name 🖨        | Group * 🖨 |
| □ 1    | Administrator_Noah | guest     |
| □ 2    | cisco              | admin     |
| □ 3    | guest              | guest     |

\* Should have at least one account in the "admin" group

### 导入本地用户

步骤1.在Local Users Import区域中,单击

步骤2.在"导入用户名和密码"下,单**击"浏览……**"以导入用户列表。此文件通常是以逗号分隔值 (.CSV)格式保存的电子表格。

在本示例中,**选择user-template.**csv。

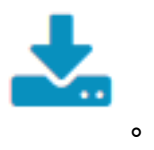

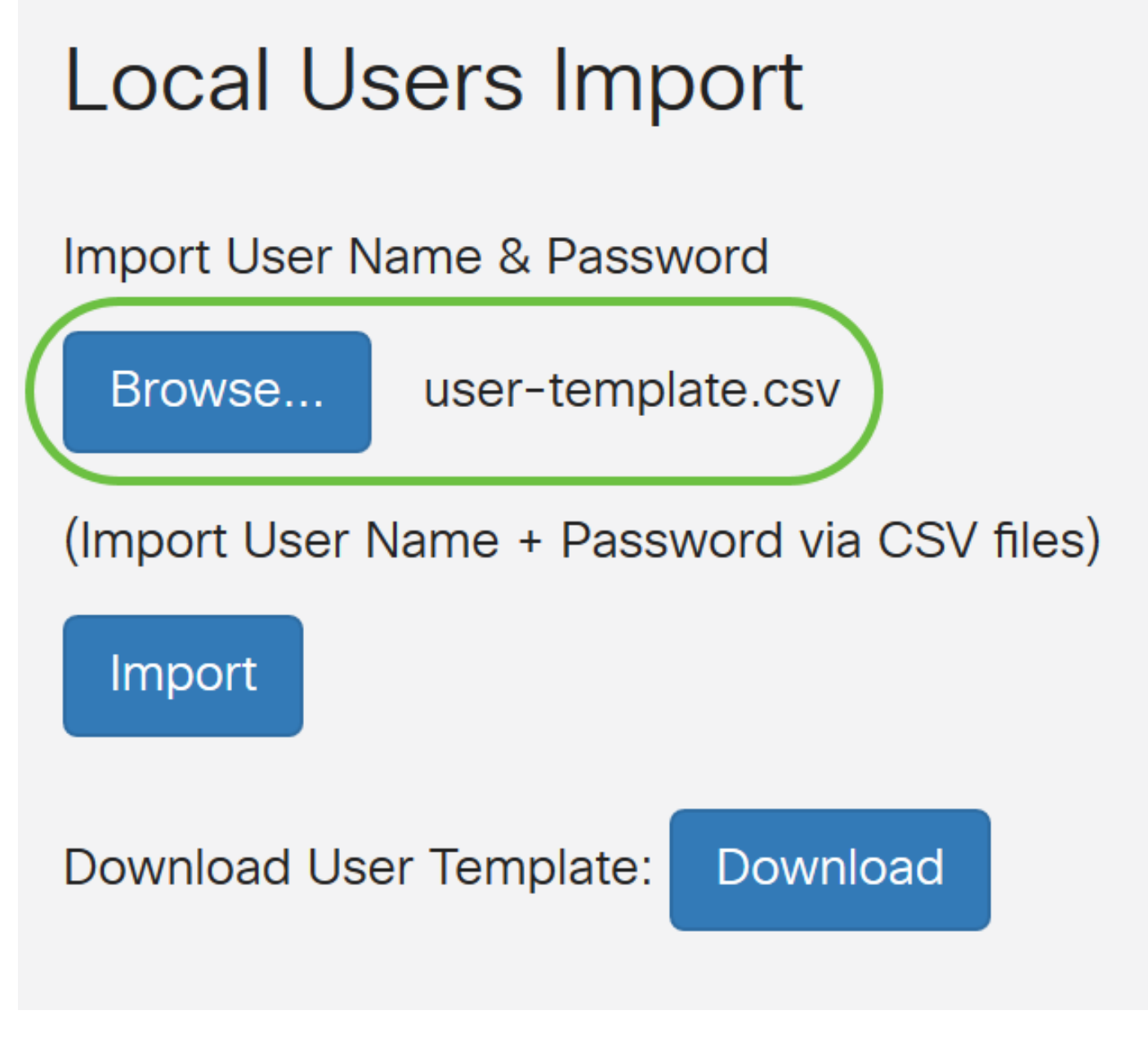

步骤3.(可选)如果您没有模板,请点击Download User Template(下载用户模板)区域中的 Download(下载)。

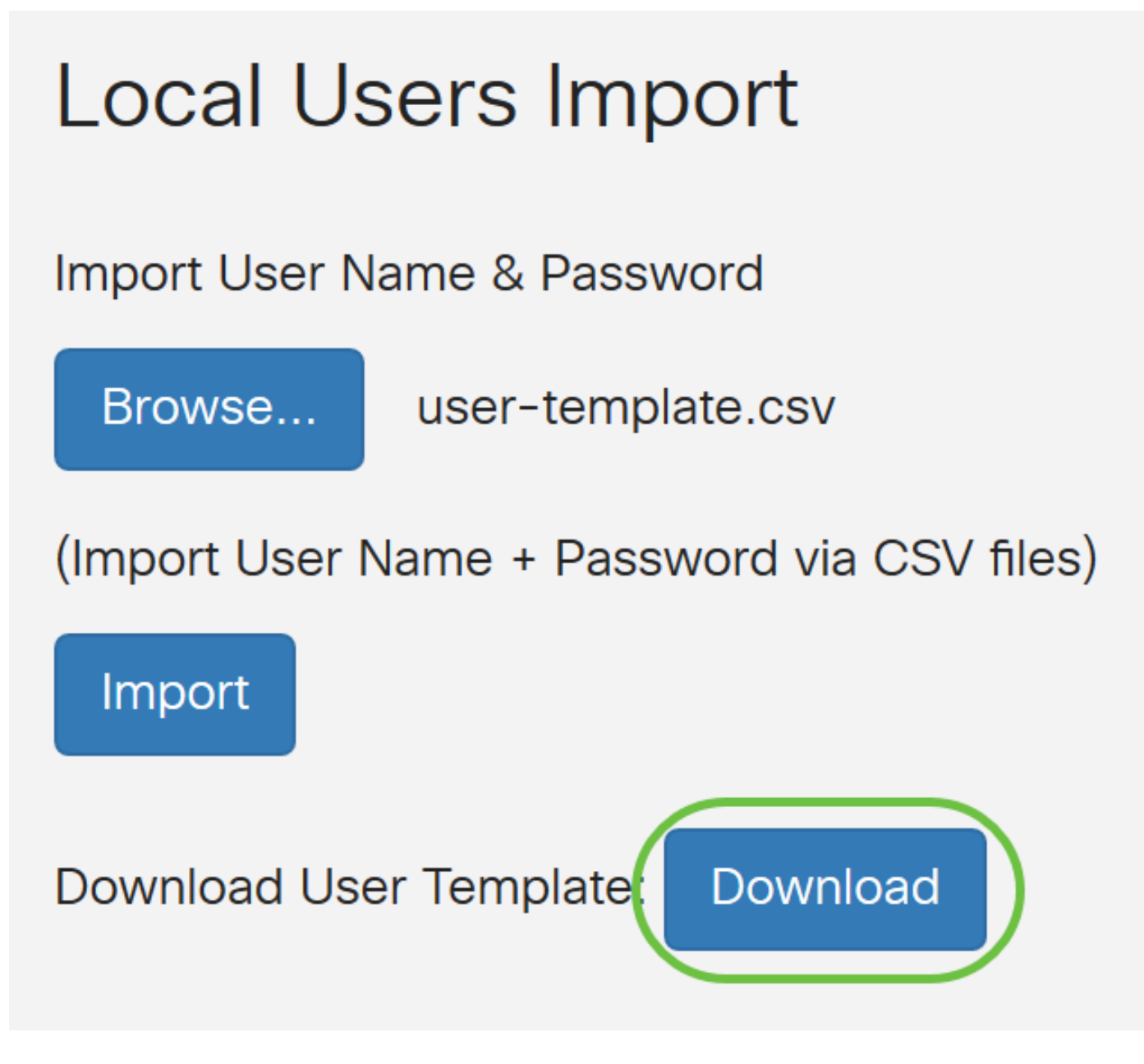

步骤4.单击Import。

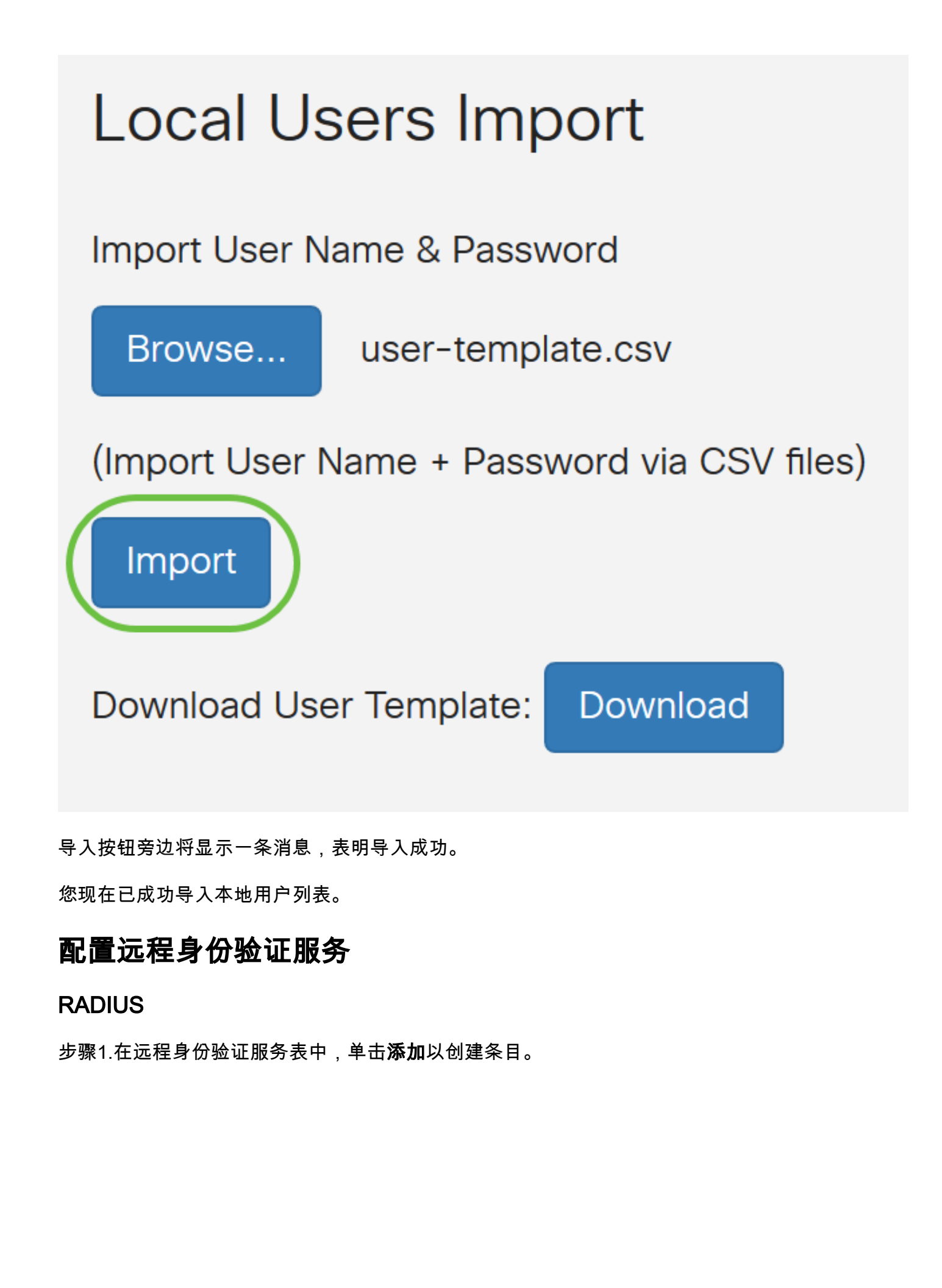

# **Remote Authentication Service Table**

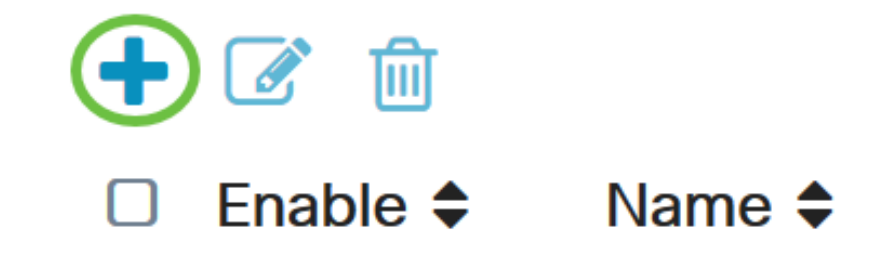

步骤2.在Name字段中,为帐户创建用户名。

在本例中,使**用管**理员。

# Add/Edit New Domain

Name

Administrator

步骤3.从Authentication Type下拉菜单中,选择**Radius**。这意味着用户身份验证将通过RADIUS服务 器进行。

只能配置RADIUS下的单个远程用户帐户。

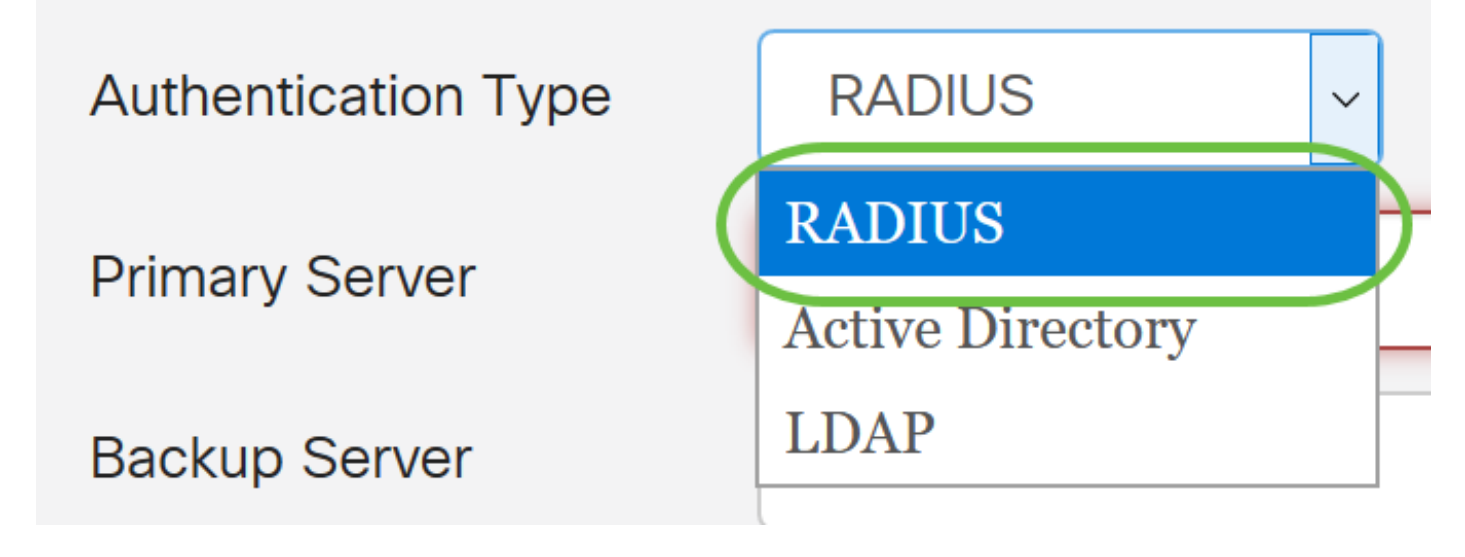

步骤4.在Primary Server*字段*中,输入主RADIUS服务器的IP地址。

在本例中,192.168.3.122用作主服务器。

| Primary Server                   | 192.168.3.122              | Port 389                          |       |
|----------------------------------|----------------------------|-----------------------------------|-------|
| 步骤5.在 <i>Port</i> 字段中,辅          | ì入主RADIUS服务器的端口号。          |                                   |       |
| 在本例中, <b>1645</b> 用作端[           | 口号。                        |                                   |       |
| Primary Server                   | 192.168.3.122              | Port 389                          |       |
| 步骤6.在"备 <i>份服务器</i> "字<br>作故障切换。 | 段中,输入备份RADIUS服务器           | 的IP地址。当主服务器发生故障                   | 时,这将用 |
| 在本例中,备份服务器地                      | ₂址 <b>为192.168.4.122</b> 。 |                                   |       |
| Backup Server                    | 192.168.4.122              | Port 389                          |       |
| 步骤7.在Port字 <i>段中</i> ,输          | 入备份RADIUS服务器的数量。           |                                   |       |
| Backup Server                    | 192.168.4.122              | Port 389                          |       |
| 在本例中,1646用作端[                    | 口号。                        |                                   |       |
| 步骤8.在 <i>预共享密钥</i> 字段            | 中,输入在RADIUS服务器上面           | 2置的预共享密钥。<br>———————————————————— |       |
| Pre-shared K                     | ey                         |                                   |       |
| 步骤9.在确 <i>认预共享密钥</i>             | 字段中,重新输入预共享密钥追             | 进行确认。                             |       |

| Confirm Pre-shared Key | ••••• |  |
|------------------------|-------|--|
|                        |       |  |

步骤10.单击"**应用"**。

### Add/Edit New Domain

| Name                   | Administrator |      |     |
|------------------------|---------------|------|-----|
| Authentication Type    | RADIUS ~      |      |     |
| Primary Server         | 192.168.3.122 | Port | 389 |
| Backup Server          | 192.168.4.122 | Port | 389 |
| Pre-shared Key         | •••••         |      |     |
| Confirm Pre-shared Key | •••••         |      |     |

您将进入主用户帐户页面。最近配置的帐户现在显示在远程身份验证服务表中。

您现在已成功在RV34x系列路由器上配置RADIUS身份验证。

### Active Directory配置

步骤1.要完成Active Directory配置,您需要登录到Active Directory服务器。在PC上,打开**Active Directory用户和计**算机,并导航至将具有用于远程登录的用户帐户的容器。在本例中,我们将使用 "用**户"**容器。

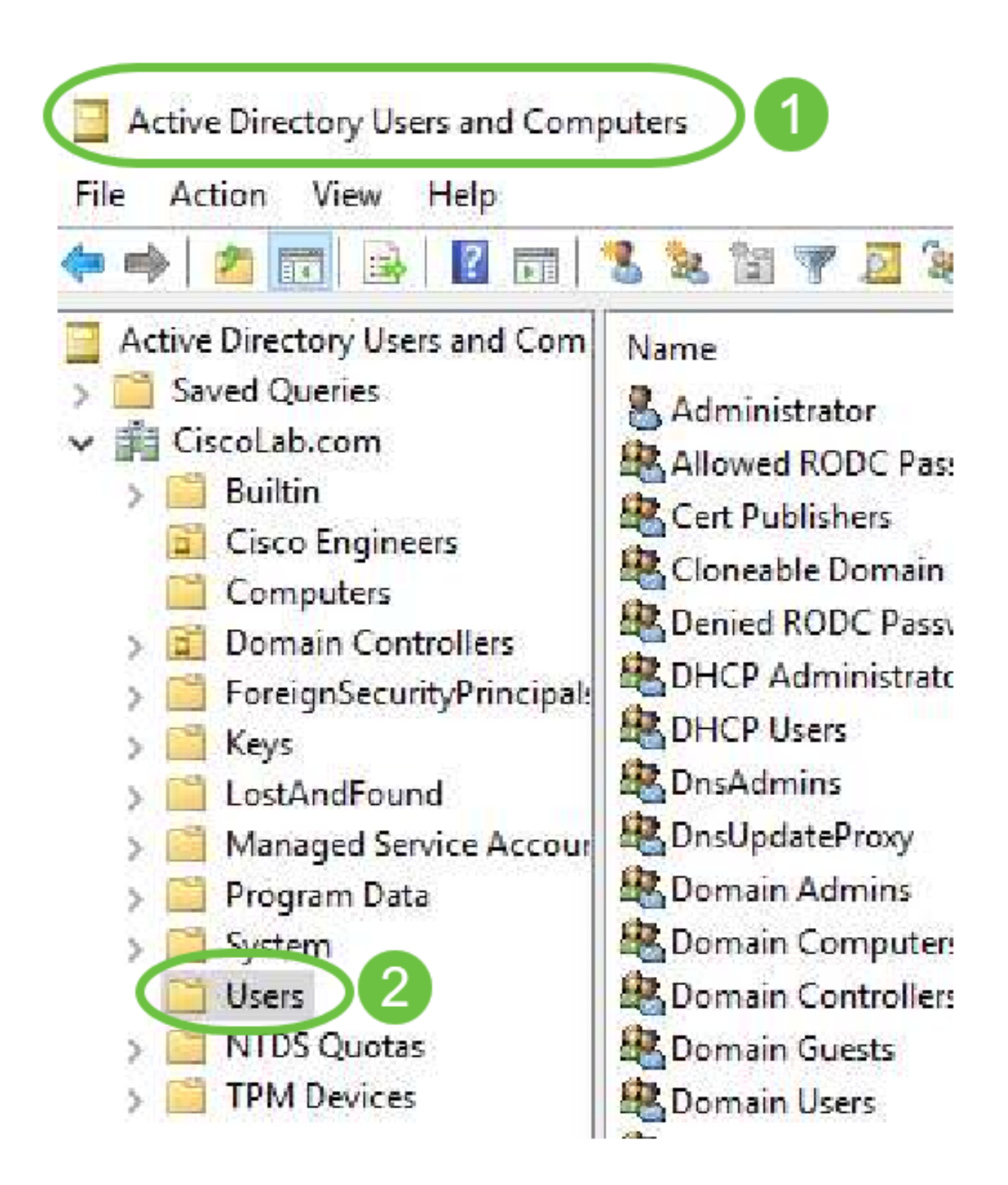

步骤2.右键单击容器并选择**属性**。导航至"属*性编辑器*"选项卡并查*找可分辨*名称字段。如果此选项卡 不可见,则需要在Active Directory用户和计算机中启用高级功能视图并重新开始。记下此字段,然 后单击"取**消"**。这是用户容器路径。配置RV340时也需要此字段,且必须完全匹配。

| >       | Delegate Control<br>Find |   | General Object Securitj<br>Attributes:                                                                     | Attribute Editor                                                                                                    |       |
|---------|--------------------------|---|----------------------------------------------------------------------------------------------------|----------------------------------------------------------------------------------------------------|-------|
|         | New<br>All Tasks         | > | Attribute<br>adminDescription<br>adminDisplayName<br>cn<br>defaultClassStore<br>description<br>displayName | Value<br><not set=""><br/><not set=""><br/>Users<br/><not set=""><br/>Defair</not></not></not>                                                                 | ount: |
|         | View                     | > | distinguishedName                                                                                          | CN=Users,DC=CiscoLab,DC=com                                                                                                    |       |
|         | Refresh<br>Export List 2 |   | dSASignature<br>dSCorePropagationD<br>extensionName<br>flags<br>fSMORoleOwner<br>instanceType              | <pre><nocsec> 8/15/2019 7:12:46 AM Pacific Daylight 1 <not set=""> <not set=""> <not set=""> <not set=""> 0x4 = (WRITE)</not></not></not></not></nocsec></pre> | ìme   |
| ens the | Properties               |   | <                                                                                                    |                                                                                                    | >     |

步骤3.在将要使用的用户帐户所在的容器中创建全局安全组。

在选定的容器中,右键单击空白区域并选择"新建">"组"。

请依次选择以下选项:

- 组名 此名称必须与在RV340上创建的用户组名称完全匹配。在本例中,我们将使用 VPNUsers。
- •组范围 全球
- 组类型 安全

Click OK.

| roup - Domai Members in this group c<br>roup - Domai Members of this group<br>roup - Global Members of this group t | Delegate Control<br>Find | New Object - Group X                                     |
|----------------------------------------------------------------------------------------------------|--------------------------|----------------------------------------------------------|
| Computer                                                                                                    | New                      |                                                          |
| Contact                                                                                                    | All Tasks                | > Group name:                                            |
| Group                                                                                                    | Refresh                  | VPNUsers                                                 |
| InetOrgPerson                                                                                                    | Export List              | Group name (pre-Windows 2000):                           |
| msDS-ResourcePropertyList                                                                                           | View                     | > VPNUsers                                               |
| msDS-ShadowPrincipalContainer                                                                                       | Arrange Icons            | Group scope     Group type     Group type     Group type |
| msImaging-PSPs                                                                                                    | Line up Icons            |                                                          |
| . MSMQ Queue Alias                                                                                                  | Properties               | OUniversal                                               |
| Printer                                                                                                    | Help                     |                                                          |
| User                                                                                                    |                          |                                                          |
| Shared Folder                                                                                                    |                          | OK Cancel                                                |

步骤4.要创建新用户帐户,请执行以下操作:

•右键单击容器中的空格,然后选择"新建">"用户"。

- 输入名字,姓氏。
- 输入用户登录名。
- 单击 Next。

| Global DNS clients who are per | Delegate Corol | New Object - User            |             |
|--------------------------------|----------------|------------------------------|-------------|
| Global Designated administrato | Find           |                              |             |
| Computer                       | New            | Create in: 3 oLab.com/Users  |             |
| Contact                        | All Tasks      |                              |             |
| Group                          | Refresh        | First name: Bruce nitia      | ls:         |
| InetOrgPerson                  | Export List    | Last name: Wayne             |             |
| msDS-KeyCredential             |                | Full name: BWayne            |             |
| msDS-ResourcePropertyList      | View           | >                            |             |
| msDS-ShadowPrincipalContainer  | Arrange Icons  | > User logon name:<br>BWayne | ~           |
| msImaging-PSPs                 | Line up Icons  | 1000                         |             |
| MSMQ Queue Ali                 | Properties     | CISCOLAB\ BWayne             |             |
| Printer                        | Help           |                              |             |
| User                           |                |                              |             |
| Shared Folder                  |                | < Back Ne                    | xt > Cancel |

系统将提示您输入用户的密码。如果*选中User must change password at next logon框*,则用户必须在本地登录并更改密码BEFORE远程登录。

#### 单击 **完成**。

如果已创建需要使用的用户帐户,则可能需要进行调整。要调整用户的规范名称,请选择用户,右 键单击并选择"重**命名**"。确保删除所有空格,并确保其与用户的登录名匹配。这不会更改用户的显 示名称。Click **OK**.

| 🐍 Cisco B. User                    | liser           |   |           |      |
|------------------------------------|-----------------|---|-----------|------|
| Cloneable Dom                      | Сору            |   |           |      |
| Contend RODC P                     | Add to a group  |   |           |      |
| CHCP Administ                      | Name Mappings   |   |           |      |
| DHCP Users                         | Disable Account |   |           |      |
| DisAdmins<br>DisAdmins             | Reset Password  |   |           |      |
| Domain Admin                       | Move            |   |           |      |
| B Domain Compu                     | Open Home Page  |   |           |      |
| Bomain Contro                      | Send Mail       |   |           |      |
| 🐮 Domain Guests<br>💐 Domain Users  | All Tasks       | > |           |      |
| 🕂 Enterprise Admi                  | Cut             |   |           |      |
| Enterprise Key A                   | Delete          |   |           |      |
| Enterprise Rear<br>Group Policy Cr | Rename          |   | 3         |      |
| Guest                              | Properties      |   |           |      |
|                                    | Help            |   | 🚳 CUser 📄 | User |

步骤5.一旦用户帐户结构正确,就需要授予其远程登录权限。

为此,请选择用户帐户,右键单击并选择"属**性"**。

| Cisco B. User                                | User            |
|----------------------------------------------|-----------------|
| Cioneable Dom                                | Сору            |
| RODC P                                       | Add to a group  |
| Rep Administ                                 | Name Mappings   |
| A DHCP Users                                 | Disable Account |
| Real Dock Dock Dock Dock Dock Dock Dock Dock | Reset Dassword  |
| AnsUpdateProx                                | Reset Password  |
| Real Domain Admin:                           | Move            |
| 💐 Domain Compu                               | Open Home Page  |
| 💐 Domain Contro                              | Send Mail       |
| Domain Guests                                | All Tasks >     |
| Renterprise Admi                             | Cut             |
| 🕂 Enterprise Key A                           | Delete          |
| 😤 Enterprise Read                            | Re 2 a          |
| 💐 Group Policy Cr                            |                 |
| Guest                                        | Properties      |
|                                              | Help            |

在"用户*属性"*中,选**择属性**编辑器选项卡,并向下滚动*到distinguishedName*。确保第一个CN*=具有* 正确的用户登录名,不带空格。

| Security    | Er           | nvironment           | Ses       | sions       | R      | emote co   | ontrol                |
|-------------|--------------|----------------------|-----------|-------------|--------|------------|-----------------------|
| General     | Address      | Account              | Profile   | Teleph      | ones   | 201        | nization              |
| Published ( | Certificates | Member Of            | Passwor   | rd Replicat | tion   | Dia        | Objec                 |
| Remote      | Desktop Se   | ervices Profile      | 0         | COM+        | A      | ttribute E | ditor                 |
|             |              |                      |           |             |        |            |                       |
| desktop     | Profile      | <not set=""></not>   | >         |             |        |            | and the second second |
| destinati   | ionIndicator | <not set=""></not>   | >         |             |        |            |                       |
| displayN    | lame         | Cisr 2               | User      |             |        |            |                       |
| displavN    | lamePrintabl | e <not set=""></not> | ,         |             |        |            |                       |
| distingui   | shedName     | CN=CUs               | er,CN=Use | ers,DC=Cis  | scoLat | DC=co      |                       |
|             |              |                      |           |             |        |            |                       |

选择"成**员"选**项卡,然后单**击添加**。

Cisco B. User Properties

| Security    | / Er         | vironment      | Sess                 | ions I        | Remote c  | ontrol   |
|-------------|--------------|----------------|----------------------|---------------|-----------|----------|
| Remote      | Desktop Se   | ervic file     | COM+ Attrib          |               | Attribute | Editor   |
| General     | Address      | Account        | Profile              | Telephones    | Orga      | nization |
| Published ( | Certificates | Member Of      | Password Replication |               | Dial-in   | Object   |
| Member o    | of:          |                |                      |               |           |          |
| Name        |              | Active Directo | ory Domain           | Services Fold | ler       |          |
| Domain      | Users        | CiscoLab.com   | n/Users              |               |           |          |
| Domain      | USCIS        | CISCOLED.CON   | ir users             |               |           |          |
|             |              |                |                      |               |           |          |
|             |              |                |                      |               |           |          |
|             |              |                |                      |               |           |          |
|             |              |                |                      |               |           |          |
|             |              |                |                      |               |           |          |
| 1 2         |              |                |                      |               |           |          |
|             |              |                |                      |               |           |          |
| Add.        |              | Remove         |                      |               |           |          |
|             |              | 1000000000000  |                      |               |           |          |

?

×

输入全局安全组的*名称,然*后选择**检查名称**。如果条目带下划线,请单击**OK**。

| elect oloups                           | 2            |
|----------------------------------------|--------------|
| Select this object type:               |              |
| Groups or Built-in security principals | Object Types |
| From this location:                    |              |
| Ciscol ab.com                          | Locations    |
| Enter the object names to select (ex   | (amples):    |
|                                        |              |
| VPNUsers                               | Check Names  |
| VPNUsers                               | 3            |

选择"**拨入"选**项卡。在"网络访问权限"部分下,选**择"允许**访问",将其余保留为默认值。

| User Prop   | erties       |                 |         |               | ? ×             |
|-------------|--------------|-----------------|---------|---------------|-----------------|
| Security    | r Er         | nvironment      | Sess    | ions          | Remote control  |
| General     | Address      | Account         | Profile | Telephone     | s ganization    |
| Remote      | Desktop Se   | ervices Profile | C       | OM+           | Attroute Editor |
| Published ( | Certificates | Member Of       | Passwon | d Replication | Dial-in Object  |
| Network     | Access Per   |                 |         |               |                 |
| C Deny      | access       |                 |         |               |                 |

### Active Directory集成

Active Directory要求RV34x路由器的时间与AD服务器的时间匹配。有关如何在RV34x系列路由器上 配置时间设置的步骤,请单击<u>此处</u>。

AD还要求RV340具有与AD全局安全组匹配的用户组。

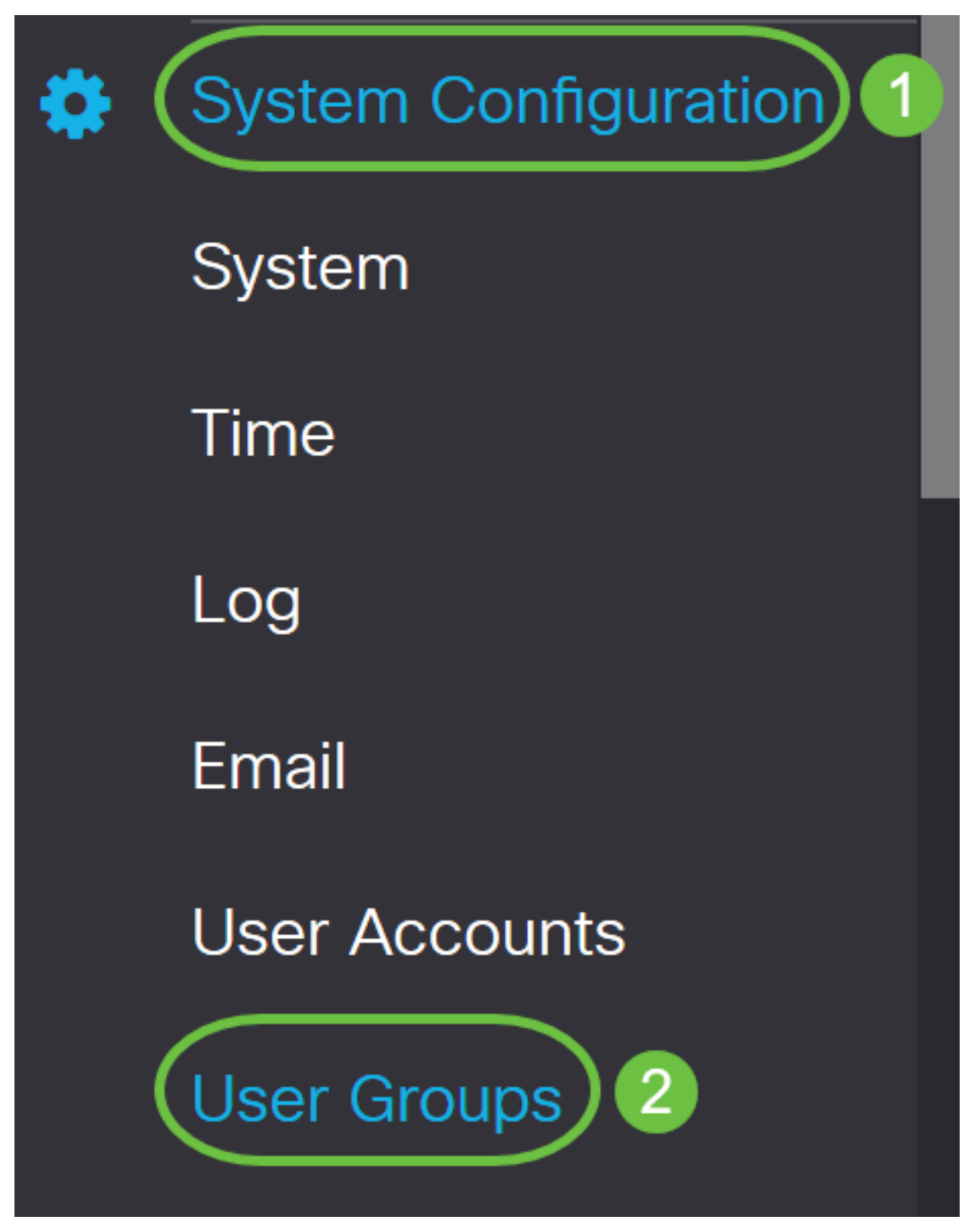

步骤2.单击加号图标添加用户组。

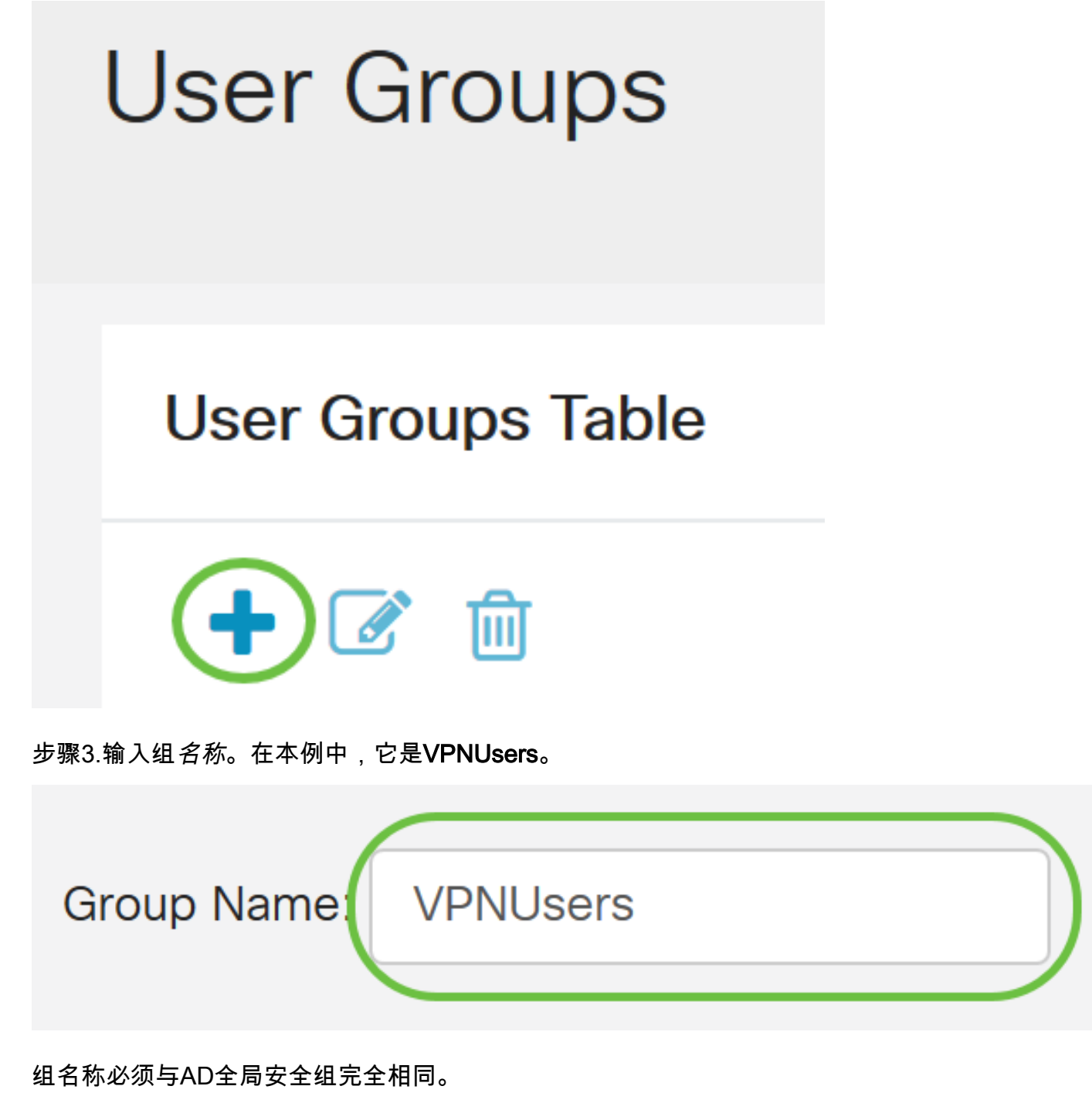

步骤4.在"服务"下,*Web Login/NETCONF/RESTCONF*应标记为"禁**用"**。如果AD集成不能立即运行 ,您仍可以访问RV34x。

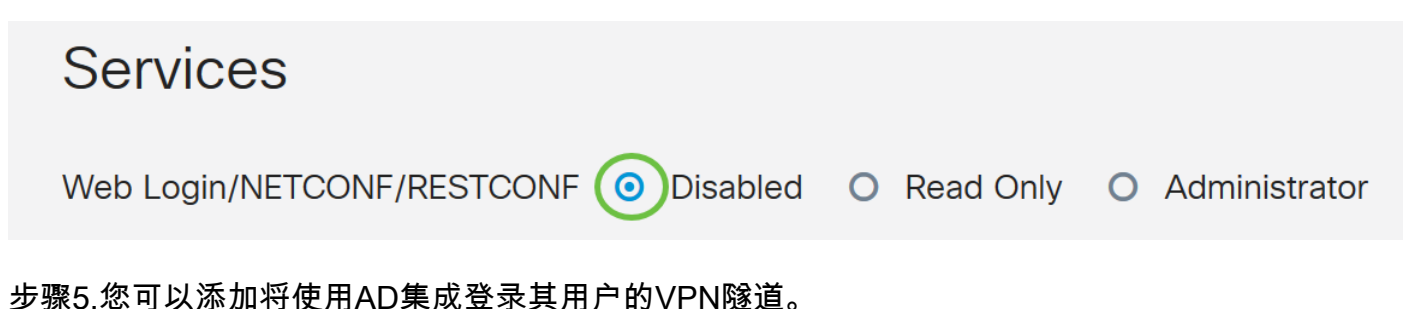

1. 要添加已配置的客户端到站点VPN,请转到*EZVPN/第3方部*分并单击加**号**图标。从下拉菜单中 选择VPN配置文件,然后单击**Add**。

### EzVPN/3rd Party

| EzVPN/3rd Party Profile Mem | ber In-use Table |
|-----------------------------|------------------|
| <ul> <li></li></ul>         |                  |
| Add Feature List            | ×                |
| Select a Profile: ShrewVPN  | 2<br>Add Cancel  |

- 4. SSL VPN 如果将使用SSL VPN隧道,请从Select a Profile旁的下拉菜单中选择策略。 SSL VPN Select a Profile SSLVPNDefaultPolicy
- 6. PPTP/L2TP/802.1x 要允许这些设备使用AD,只需单击它们旁边的复选框即可*允许*。

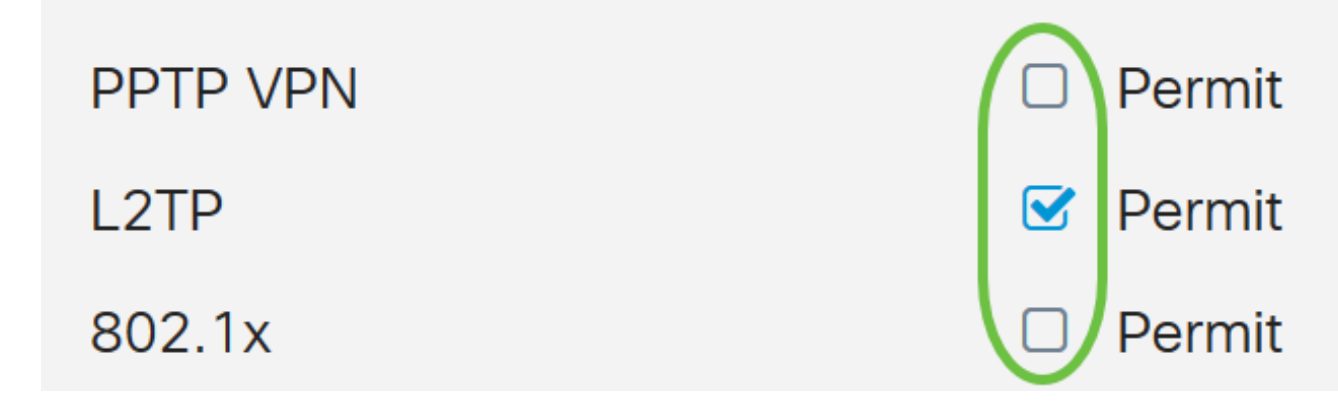

步骤6.单击"**应用**"保存更改。

| User Groups                  | Apply                                  |
|------------------------------|----------------------------------------|
| Site to Site VPN Profile Mem | ber In-use Table                       |
|                              | e 🗢                                    |
| EzVPN/3rd Party              |                                        |
| EzVPN/3rd Party Profile Mem  | nber In-use Table                      |
| o # ♦ Group Name ♦           |                                        |
| SSL VPN                      | Select a Profile SSLVPNDefaultPolicy ~ |
| PPTP VPN                     | Permit                                 |
| L2TP                         | ✓ Permit                               |
| 802.1x                       | Permit                                 |

### Active Directory集成设置

步骤1.导航至System Configuration > User Accounts。

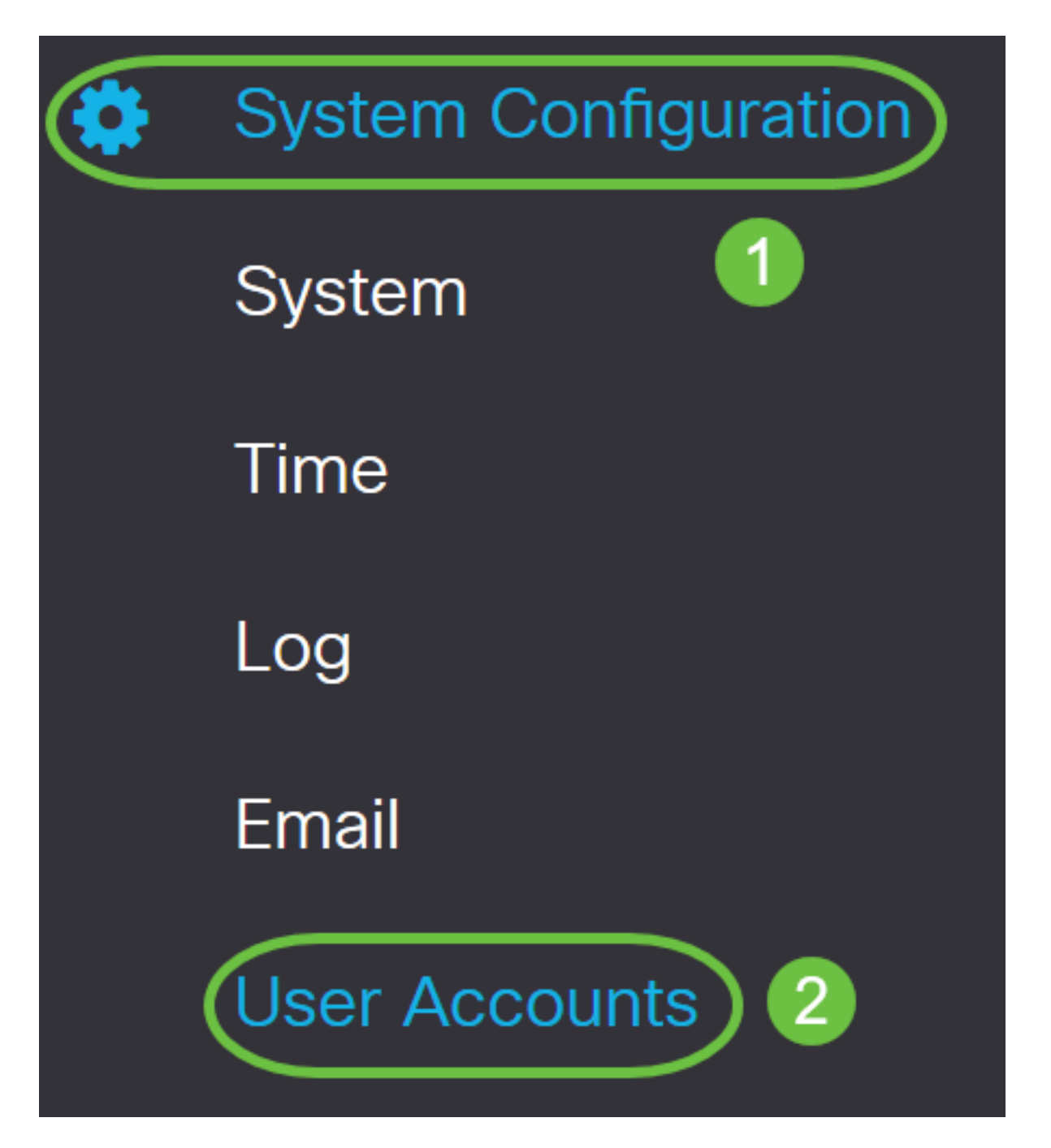

步骤2.在远程身份验证服务表中,单击**添加**以创建条目。

# **Remote Authentication Service Table**

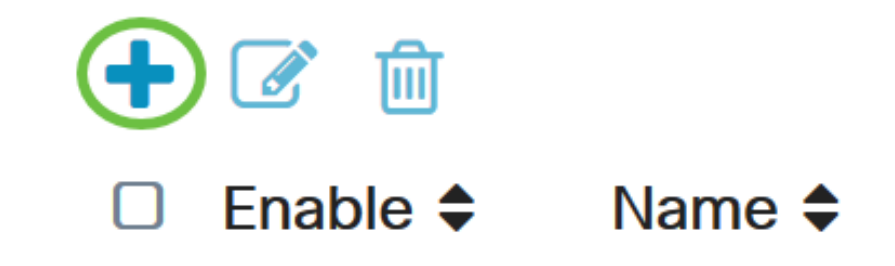

步骤3.在Name字*段中*,为帐户创建用户名。在本示例中,**使用Jorah\_**Admin。

# Add/Edit New Domain

Name

Jorah\_Admin

步骤4.从Authentication Type下*拉菜*单中,选择**Active Directory**。AD用于为网络的所有元素分配宽 策略,将程序部署到许多计算机,并将关键更新应用到整个组织。

| Authentication Type | Active Directory | ~ |   |
|---------------------|------------------|---|---|
|                     | RADIUS           |   |   |
| AD Domain Name      | Active Directory |   | ) |
|                     |                  |   |   |

步骤5.在AD Domain Name字段中,输入AD的完全限定域名。

在本例中,使用sampledomain.com。

| AD Dom                       | ain Name                                             | sampled                         | omain.com    |       |
|------------------------------|------------------------------------------------------|---------------------------------|--------------|-------|
| 步骤6.在Primary                 | Server <i>字段</i> 中,输入A                               | AD的地址。                          |              |       |
| 在本例中, <b>使用1</b>             | 92.168.2.122。                                        |                                 |              |       |
| Primary Serve                | er 192.168.2                                         | 2.122                           | Port 1234    |       |
| 步骤7.在Port字段                  | 空中,输入主服务器的                                           | 端口号。                            |              |       |
| 在本例中, <b>1234</b> /          | 用 <b>作端口号。</b>                                       |                                 |              |       |
| Primary Serve                | r 192.168.2                                          | 2.122                           | Port 1234    |       |
| 步骤8.(可选)在<br><b>注意:</b> 在本例中 | E"用户容 <i>器路径"</i> 字段F<br>, <b>使用</b> file:Documents/ | 中,输入包含用户的<br>manage/containers。 | 根路径。         |       |
| User Cor                     | ntainer Path                                         | file:Docu                       | ments/manage | co/co |
| 步骤9.单击" <b>应用"</b>           | 0                                                    |                                 |              |       |
| User Accoun                  | ts                                                   |                                 |              | Apply |
| Add/Edit Nev                 | v Domain                                             |                                 |              |       |
| Name                         | Jorah_Admin                                          |                                 |              |       |
| Authentication Type          | Active Directory ~                                   |                                 |              |       |
| AD Domain Name               | sampledomain.com                                     |                                 |              |       |
| Primary Server               | 192.168.2.122                                        | Port 1234                       |              |       |
| User Container Path          | file:Documents/manage/co                             |                                 |              |       |
| 步骤10.向下滚动                    | 到 <i>Service Auth Seque</i>                          | ence,以设置各种选                     | 项的登录方法。      |       |

• Web Login/NETFCONF/RESTCONF — 这是您登录RV34x路由器的方式。取消选中"*使用默认* 值"复选框,将"主要"方法设置**为"本地数据库**"。这将确保即使Active Directory集成失败,您也不 会从路由器注销。

站点到站点/EzVPN&第三方客户端到站点VPN — 这是将客户端到站点VPN隧道设置为使用
 AD。取消选中"使用默认值"复选框,将"主方法"设置为"Active Directory",将"辅助方法"设置为
 "本地数据库"。

#### Service Auth Sequence

\* Default Sequence is RADIUS > LDAP > AD > Local DB

\* Local DB must be enabled in Web Login/NETCONF/RESTCONF

#### Service Auth Sequence Table Service \$ Use Default \$ Customize: Secondary Customize: Primary 🖨 Web Login/NETCONF/RESTCONF Local DB None $\sim$ $\sim$ Site-to-site/EzVPN&3rd Party Client-to-site VPN Local DB Active Directory AnyConnect SSL VPN Local DB Active Directory $\sim$

### 步骤11.单击"**应用"**。

| User Accounts                                                                                                   | Apply |
|----------------------------------------------------------------------------------------------------|-------|
| Service Auth Sequence                                                                                           |       |
| * Default Sequence is RADIUS > LDAP > AD > Local DB<br>* Local DB must be enabled in Web Login/NETCONF/RESTCONF |       |
| Service Auth Sequence Table                                                                                     |       |

#### 步骤12.将运行配置保存到启动配置。

您现在已成功配置RV34x系列路由器上的Active Directory设置。

### LDAP

步骤1.在远程身份验证服务表中,单击**添加**以创建条目。

# **Remote Authentication Service Table**

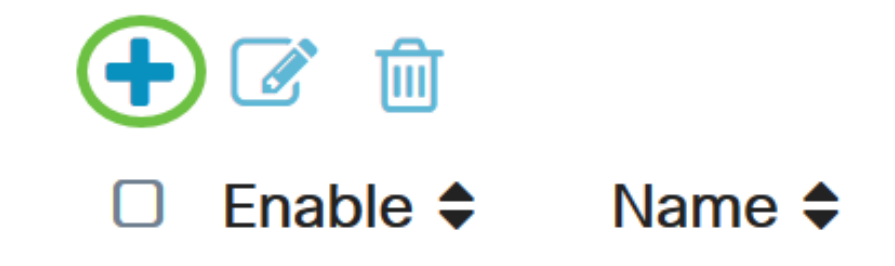

步骤2.在Name字段中,为帐户创建用户名。

只能配置LDAP下的单个远程用户帐户。

在本例中,使用Dany\_Admin。

Name

Dany\_Admin

步骤3.从Authentication Type下拉菜单中,选择LDAP。轻量级目录访问协议是用于访问目录服务的 访问协议。它是运行目录服务器以执行域身份验证的远程服务器。

| Authentication Type | LDAP             | ~ |   |
|---------------------|------------------|---|---|
| Drimony Sonyor      | RADIUS           |   |   |
| Primary Server      | Active Directory |   |   |
| Base DN             | LDAP             |   | ) |

步骤4.在Primary Server字段中,输入LDAP的服务器地址。

在本例中,**使用192.168.7.122**。

| Primary Server                                   | 192.168.7.122    | Port 122 |  |
|--------------------------------------------------|------------------|----------|--|
| 步骤5.在Port字 <i>段中</i> ,输<br>在本例中, <b>122</b> 用作端口 | 入主服务器的端口号。<br>号。 |          |  |
| Primary Server                                   | 192.168.7.122    | Port 122 |  |

步骤6.在Base DN字段中输入LDAP服务器的基*本可分辨*名称。基本DN是LDAP服务器在收到授权请 求时搜索用户的位置。此字段应与LDAP服务器上配置的基本DN匹配。

在本例中,**使用**了Dept101。

| Base DN | Dept101 |
|---------|---------|
|         |         |

步骤7.单击"应用"。您将进入远程身份验证服务表。

| User Accour         | its           |   |      |     |  |  |  |
|---------------------|---------------|---|------|-----|--|--|--|
| Add/Edit Ne         | w Domain      |   |      |     |  |  |  |
| Name                | Dany_Admin    |   |      |     |  |  |  |
| Authentication Type | LDAP          | ~ |      |     |  |  |  |
| Primary Server      | 192.168.7.122 |   | Port | 122 |  |  |  |
| Base DN             | Dept101       |   |      |     |  |  |  |

第8步。(可选)如果要启用或禁用远程身份验证服务,请选中或取消选中要启用或禁用的服务旁边 的复选框。

# **Remote Authentication Service Table**

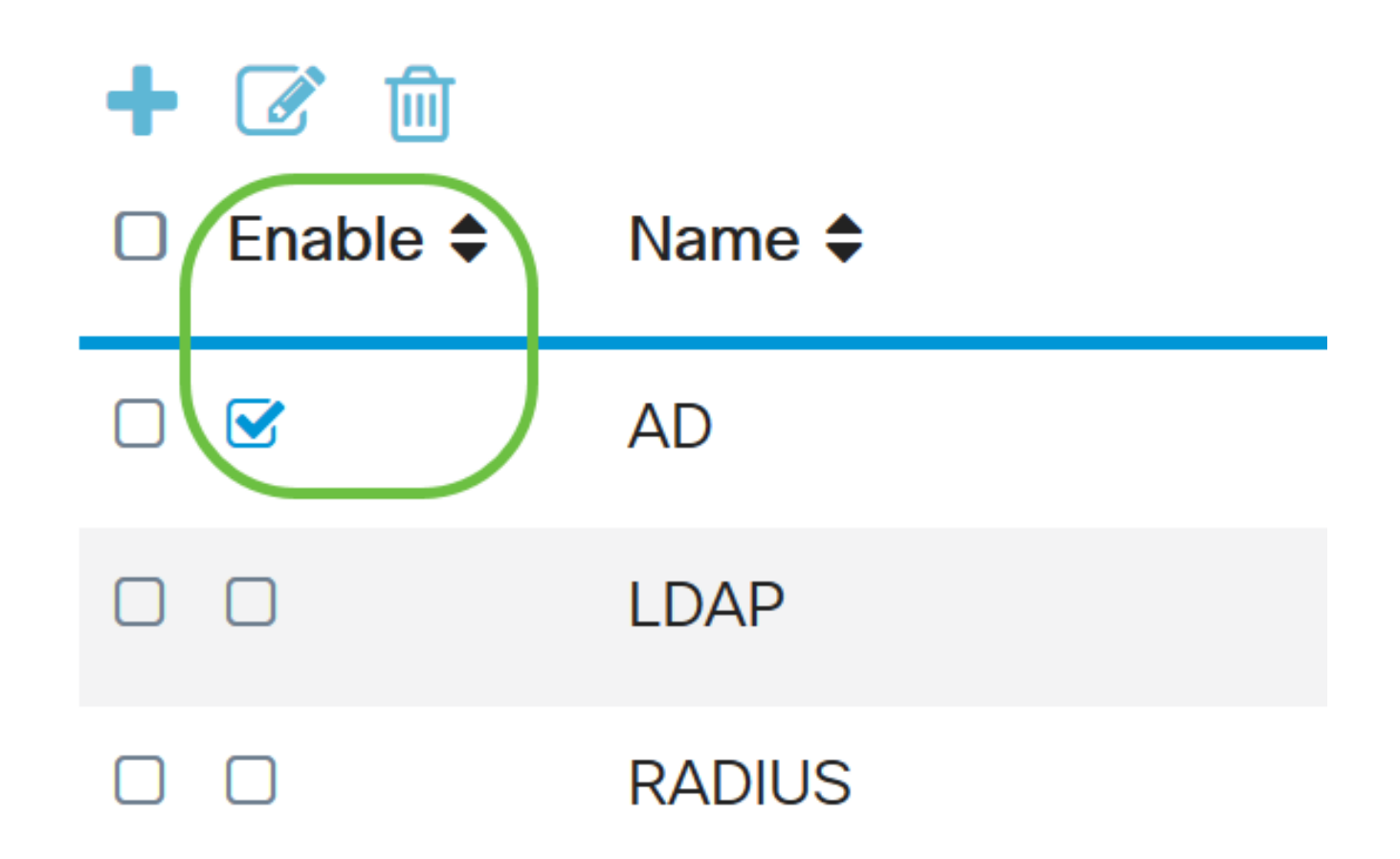

步骤9.单击"**应用"**。

**User Accounts** 

Apply

您现在已成功在RV34x系列路由器上配置LDAP。

查看与本文相关的视频……

单击此处查看思科提供的其他技术讲座